## ACQUISTO DOLOMEET PASSION

1 Nell'app **Mio Trentino** cliccare su "Area Guest Card" e associare la propria DoloMeet Guest Card. Inserire il codice della card e cliccare su Verifica.

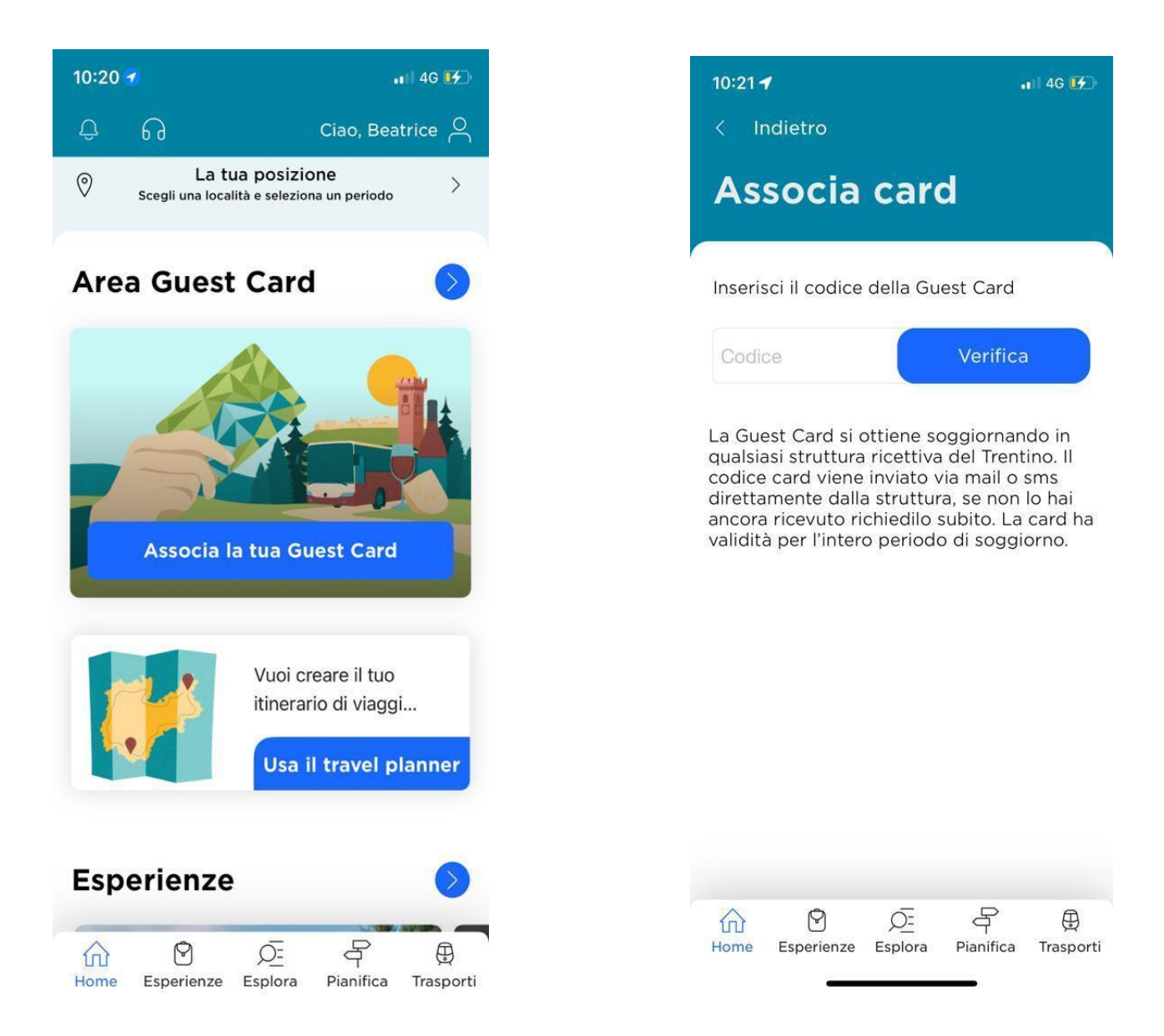

2 Sempre nella sezione Guest Card "In evidenza" appare come prima esperienza "Acquisto DoloMeet PASSion". Ci clicco sopra e mi apre la scheda del servizio, clicco in basso a destra sul tasto "Prenota".

| 11:57          |                                                         |                       |           | al 🛜 🗖         |
|----------------|---------------------------------------------------------|-----------------------|-----------|----------------|
| <              | Gu                                                      | est Cai               | rd        |                |
| Tras           | sporti                                                  |                       |           |                |
| Con G<br>mezzi | uest Card<br>pubblici                                   | viaggi g              | ratuitame | ente sui       |
|                | Vedi il tu                                              | uo abboi              | namento   |                |
|                | Visualizz                                               | a il pass             | mobilità  |                |
| In e           | videnza                                                 | 3                     |           |                |
| Guest C<br>PA  | CAMPIGE<br>DOL<br>PAS<br>cquisto<br>SSion<br>Esperienze |                       | Meet      |                |
| Sor<br>Mome    | Esperienze                                              | LICI<br>D=<br>Esplora | Pianifica | )<br>Trasporti |

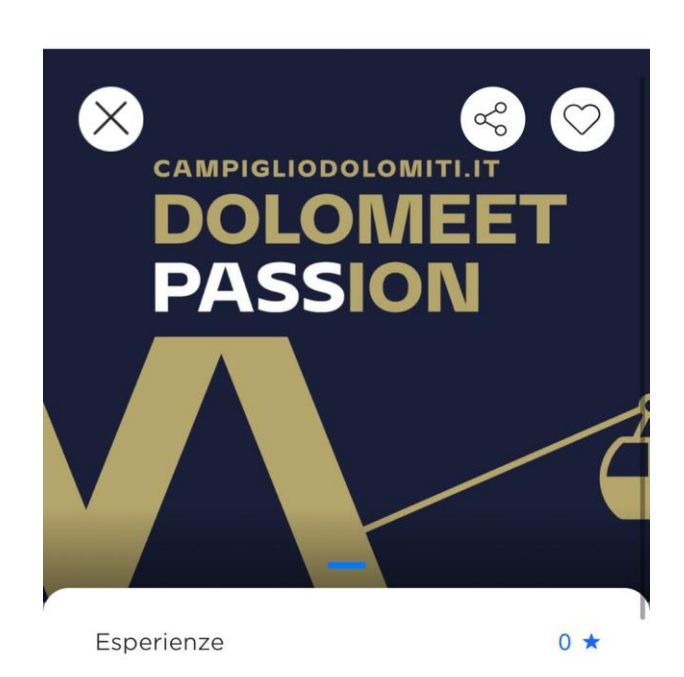

## Acquisto DoloMeet PASSion

Acquisto DoloMeet PASSion. DoloMeet PASSion è la card impianti che ti consente di usufruire di 2 corse A/R al giorno sugli impianti di Madonna di Campiglio e di Pinzolo, valide anche su impianti diversi purché

Aggiungi a itinerario

Prenota

3 Si apre la sezione dell'e-commerce, il codice Guest Card viene preso in automatico, clicco convalida e mi esce il prodotto disponibile ovvero DoloMeet PASSion, lo seleziono e clicco "Avanti"

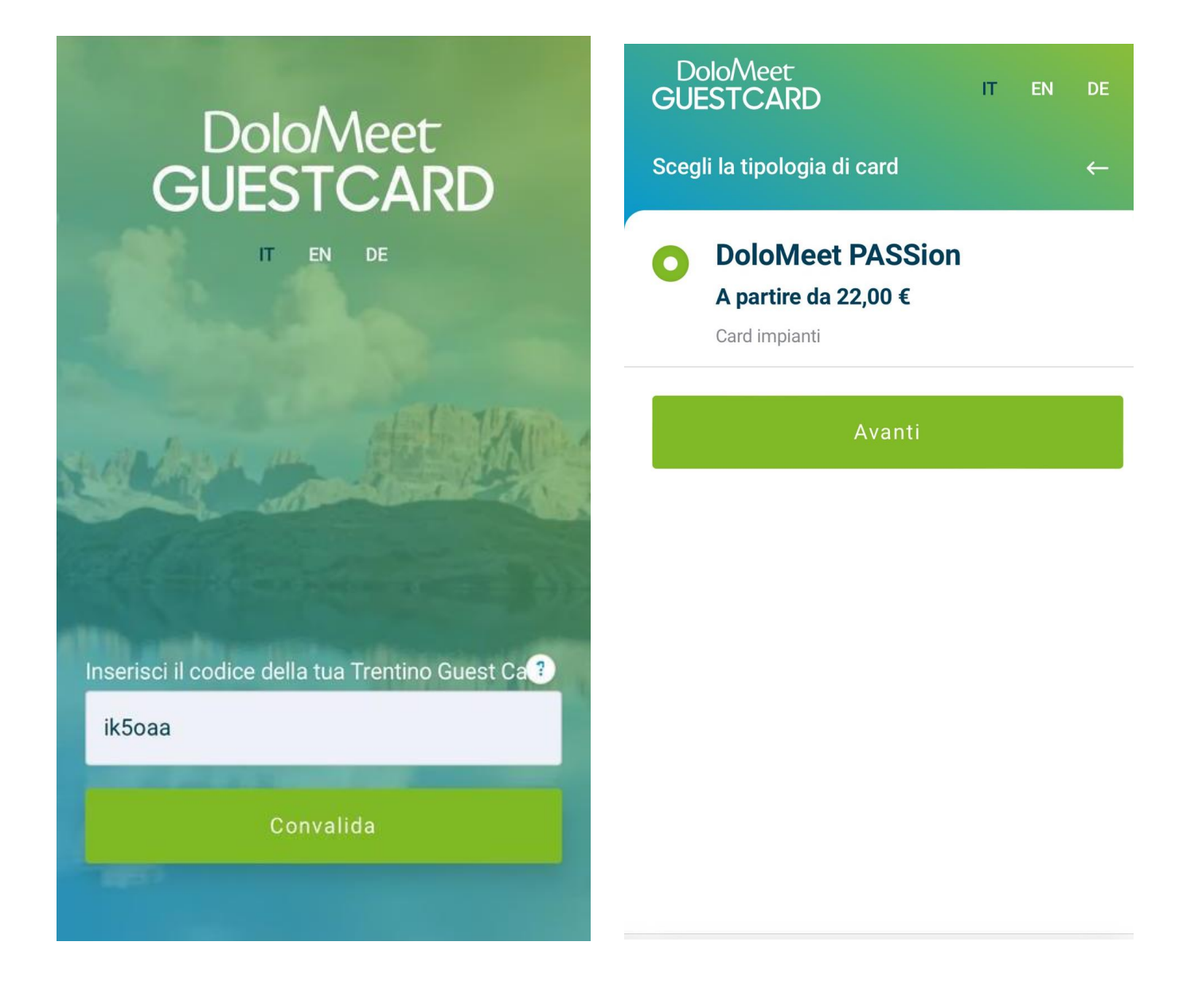

4. Riepilogo con i prodotti e prezzi nel carrello, seleziono avanti e mi esce il riepilogo finale, inserisco la mail, accetto le condizioni di vendita e clicco su paga.

| Dolo/Meet<br>GUESTCARD      | IT EN  | DE  | DoloMeet<br>GUESTCARD                                     | ІТ | EN   | DE     |
|-----------------------------|--------|-----|-----------------------------------------------------------|----|------|--------|
| Riepilogo                   |        | ←   | Conferma e paga                                           |    |      | ←      |
| Adulto 1                    |        |     | Inserisci la tua email                                    |    |      |        |
| + Aggiungi ulteriore sconto | ? 22,0 | 00€ | Email                                                     |    |      |        |
| Adulto 2                    |        |     | Ripeti la tua email                                       |    |      |        |
| + Aggiungi ulteriore sconto | ? 22,0 | 00€ | Ripeti email                                              |    |      |        |
| Totale:                     | 44,00  | )€  | Riepilogo                                                 |    |      |        |
| DoloMeet PASSion            | C      | 2   | Adulto 1                                                  |    |      |        |
| A partire da 22,00 €        | e      |     | + Aggiungi ulteriore sconto                               | ?  | 22   | 2,00 € |
| Card impianti               |        |     | Adulto 2                                                  |    |      |        |
|                             |        | _   | Totale:                                                   | 4  | 44,0 | € 00   |
| Avanti                      |        |     |                                                           |    |      | -0     |
|                             |        |     | DoloMeet PASSion<br>A partire da 22,00 €<br>Card impianti |    | (    | Ø      |
|                             |        |     |                                                           |    |      |        |

~

P

## Dichiaro di aver letto e compreso le Condizioni di vendita

I dati verranno trattati in conformità alla vigente normativa sulla protezione dei dati personali. Tutte le informazioni sono disponibili nella **Privacy Policy** 

Paga ora

5 Pagamento (tramite carta di credito oppure conto PayPal) e conferma dell'ordine.

| 11:57 🕫                     |                                                  | II 4G 🔳     | 14:10 🕫         |                                                       | •11 4G 🖿     |  |
|-----------------------------|--------------------------------------------------|-------------|-----------------|-------------------------------------------------------|--------------|--|
| AΑ                          | A paypal.com                                     | C           | AA              | 🔒 paypal.com                                          |              |  |
| PayPa                       | al দ্ব                                           | 90,00 EUR ~ | P Par           | vPal w                                                | €90.00 EUR   |  |
| taliano 🗸                   |                                                  |             |                 |                                                       |              |  |
|                             |                                                  |             | Acc             | cedi al conto Pa                                      | iyPal        |  |
| fai un conto                | oppure                                           | Accedi      | Per inizia      | are, immetti il tuo indirizzo<br>numero di cellulare. | o email o il |  |
| Dati di fatti<br>Non condiv | <b>urazione</b><br>/idiamo i tuoi dati finanzia/ | ri con il   | Email o n       | umero di cellulare                                    |              |  |
| ommercia                    | nte.                                             |             | Hai diment      | icato l'indirizzo email?                              |              |  |
| Paese/terri<br>Italia       | itorio                                           | ~           | Avanti          |                                                       |              |  |
| Tipo di c                   | lipo di carta 🗸 🗸                                |             |                 | oppure                                                |              |  |
| Numero                      | di carta                                         |             |                 | Paga con una carta                                    |              |  |
| MM/AA                       | cvv                                              |             | Annulla e torna | al sito Azienda per il Turismo M                      | ladonna di   |  |
| ndirizzo d                  | i fatturazione                                   |             | Campiglio Pinz  | olo Val Rendena SPA                                   |              |  |
| Nome                        | Cognor                                           | 10          | 1 V It.         | aliano   English                                      |              |  |
| 10110                       | obgrion                                          |             |                 |                                                       |              |  |

6 Ricezione di due mail di conferma all'indirizzo indicato in fase di acquisto, che attestano il corretto funzionamento della procedura.

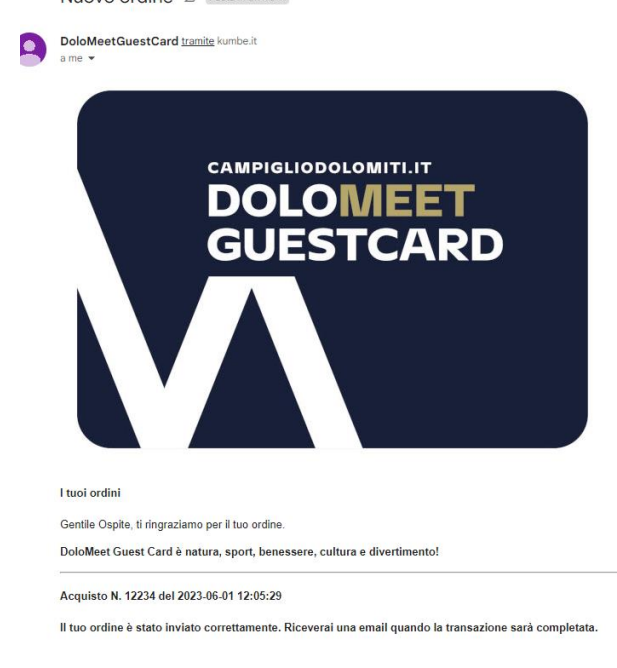

Transazione completata D Posta in arrivo ×

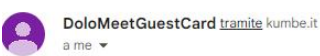

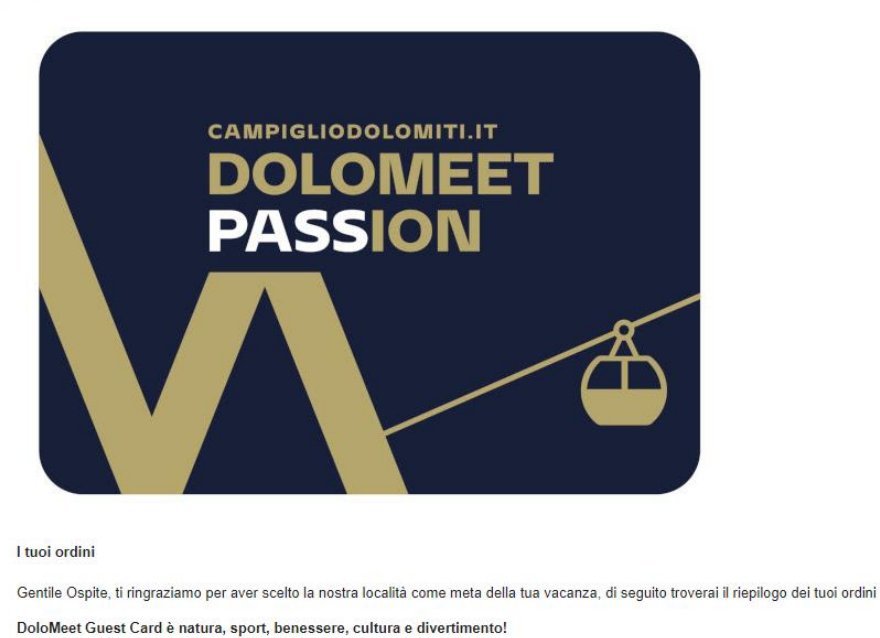

Acquisto N. 12234 del 2023-06-01 12:05:29 Riepilogo prodotti DoloMeet PASSion

7 Schermata di conferma dell'acquisto e ritorno sull' APP MIO TRENTINO per l'utilizzo della card.

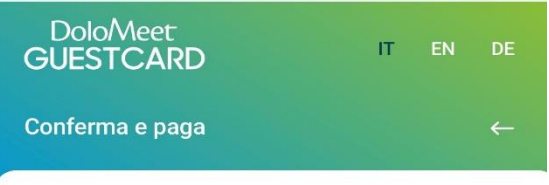

## Grazie per l'acquisto! Buon divertimento!

Inizia ad utilizzare la tua DoloMeet Guest Card, scopri tutti i servizi inclusi, prenota le attività organizzate, tramite l'APP MIO TRENTINO

Per qualsiasi informazione non esitare a contattarci: Live chat su www.campigliodolomiti.it WhatsApp: +39 0465 447502 telefono: +39 0465 447501 e-mail: info@campigliodolomiti.it

Torna alla home